# budgetmotel

## **Anleitung onstay Self Check-IN Automat**

### Startseite:

- Sie haben bereits eine Buchung: klicken Sie auf den Button "Checkin"
- Sie möchten ein neues Zimmer buchen: klicken Sie auf den Button "Buchen"

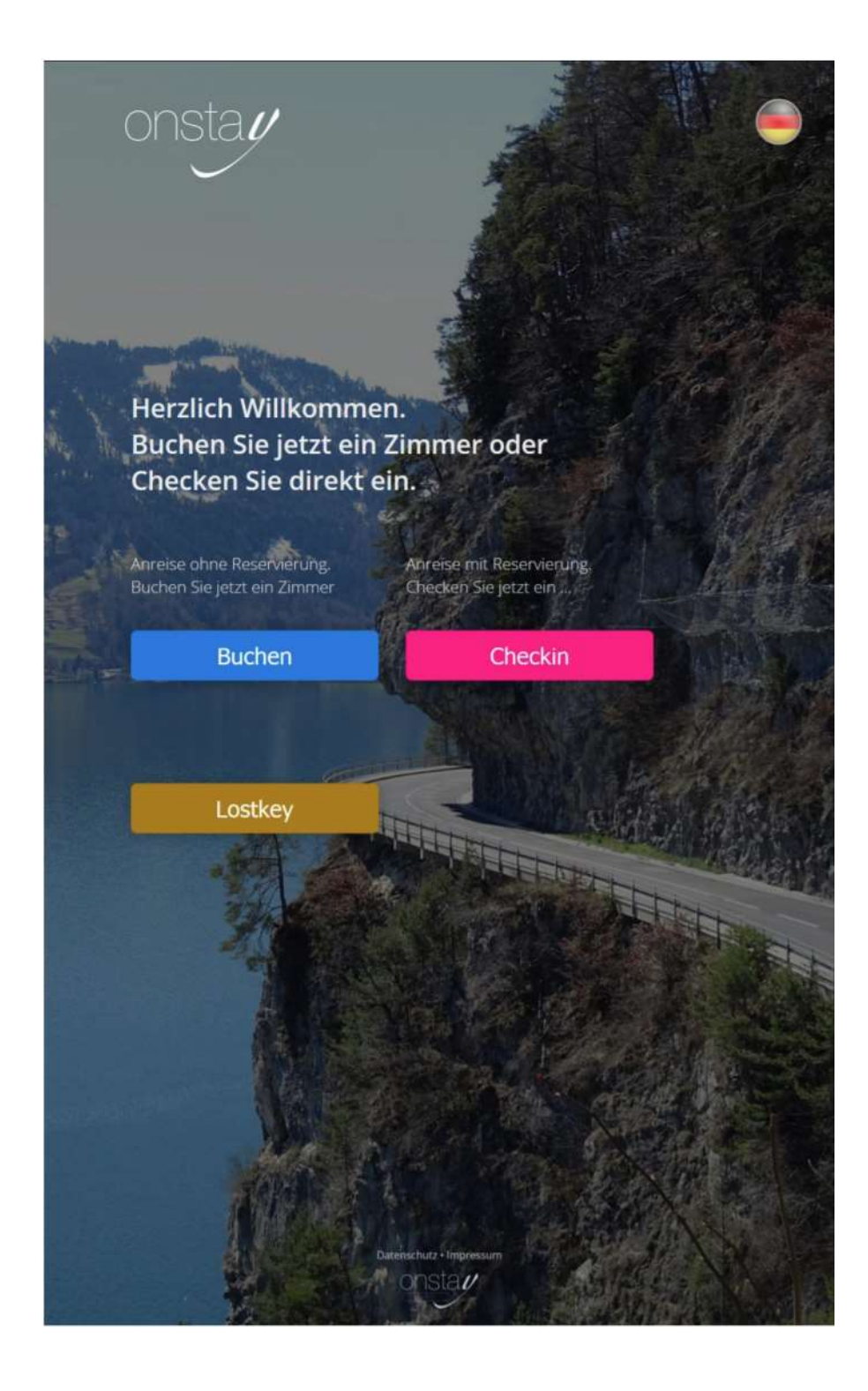

#### **Reservierung finden:**

> Geben Sie Ihren Namen und das Abreisedatum ein

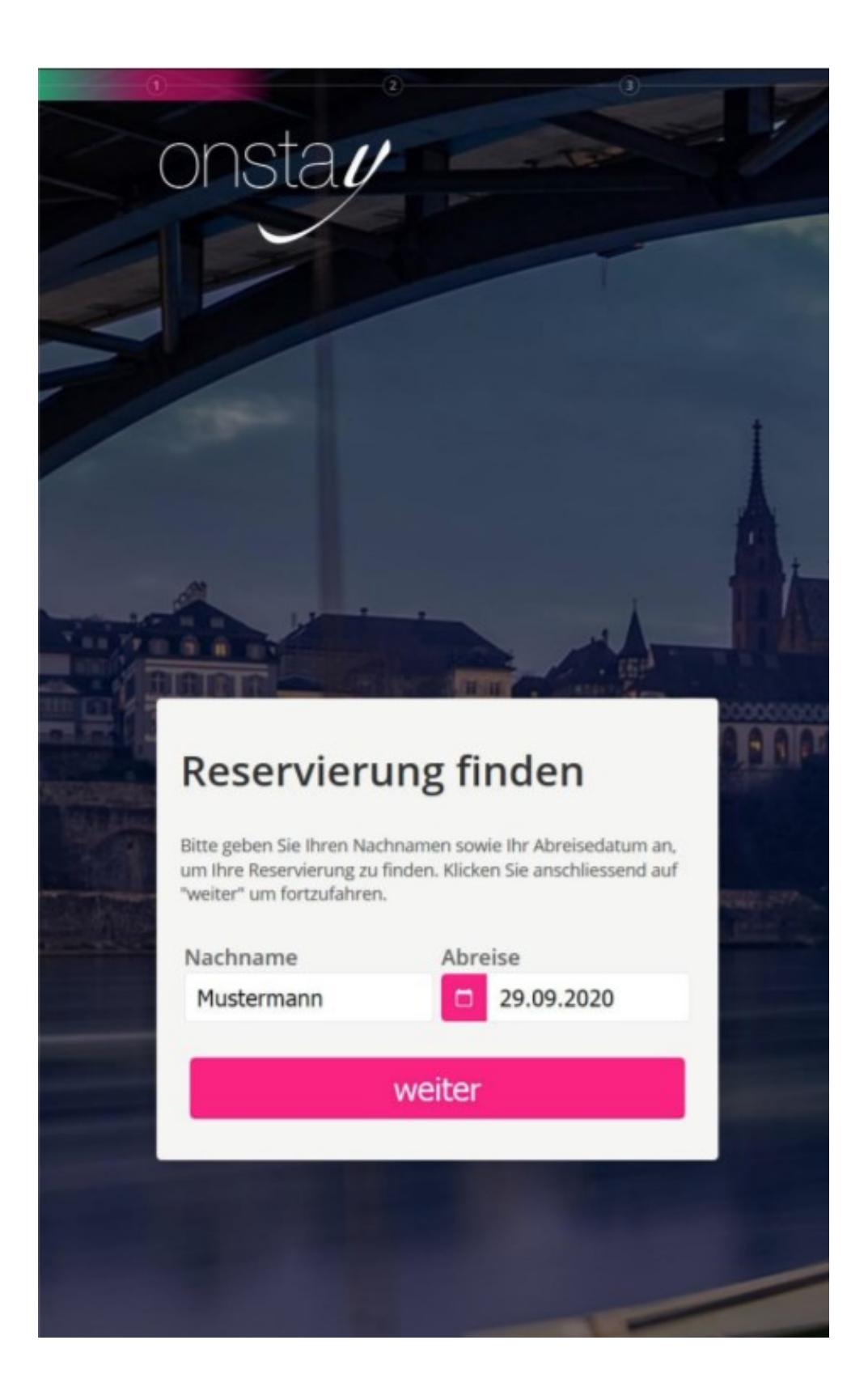

#### Ihre Reservierung:

> Eine Übersicht Ihrer Reservierung wird angezeigt:

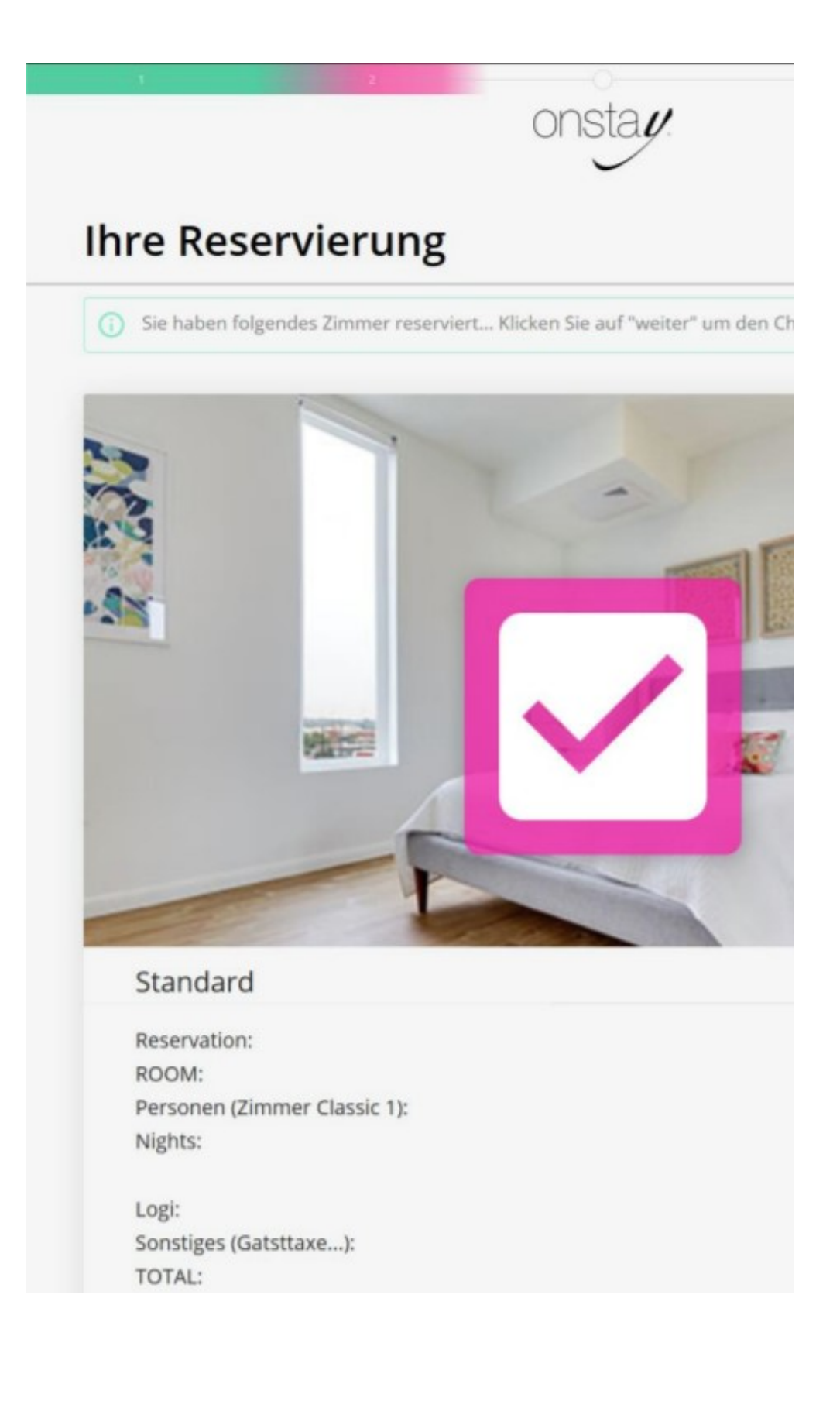

#### Meldeschein:

- > Bitte füllen Sie den Meldeschein wahrheitsgetreu und vollständig aus
- Sie können gleich am Bildschirm unterschreiben

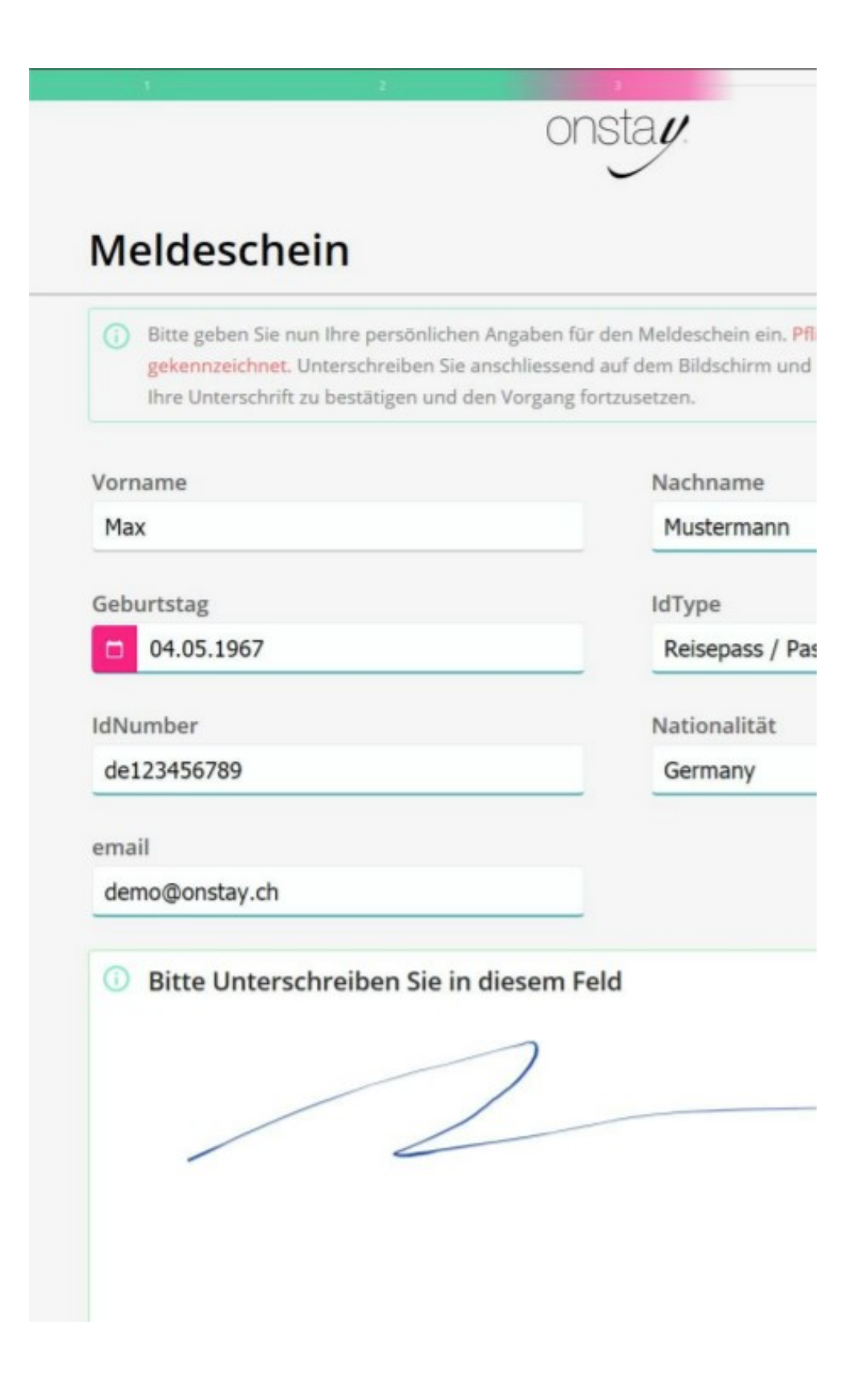

### Bezahlung:

- > Bitte bezahlen Sie Ihr Zimmer, folgen Sie den Anweisungen auf dem Zahlungsterminal
- > Wir akzeptieren alle gängigen Zahlungsmittel, Pincode erforderlich
- > Falls Ihr Zimmer bereits online bei der Reservierung bezahlt wurde, fällt dieser Schritt weg

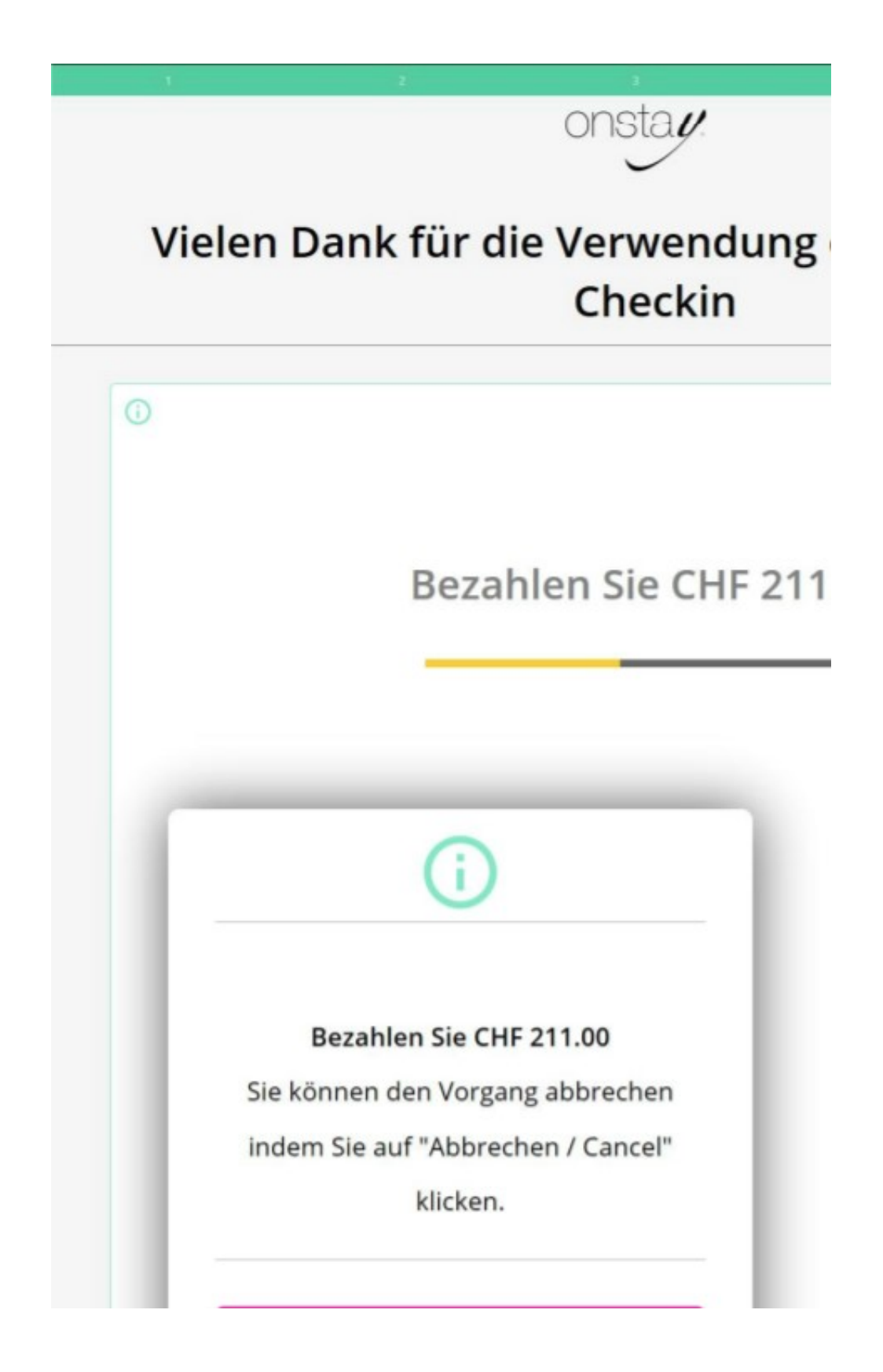

#### YOU MADE IT:

- Sie haben erfolgreich eingecheckt!
- Ihre Quittung/Beleg wird gedruckt
- ACHTUNG: <u>Ihre Zimmernummer und der Zugangscode</u> für die Haupteingangstür/Zimmertür befindet sich auf dem Beleg

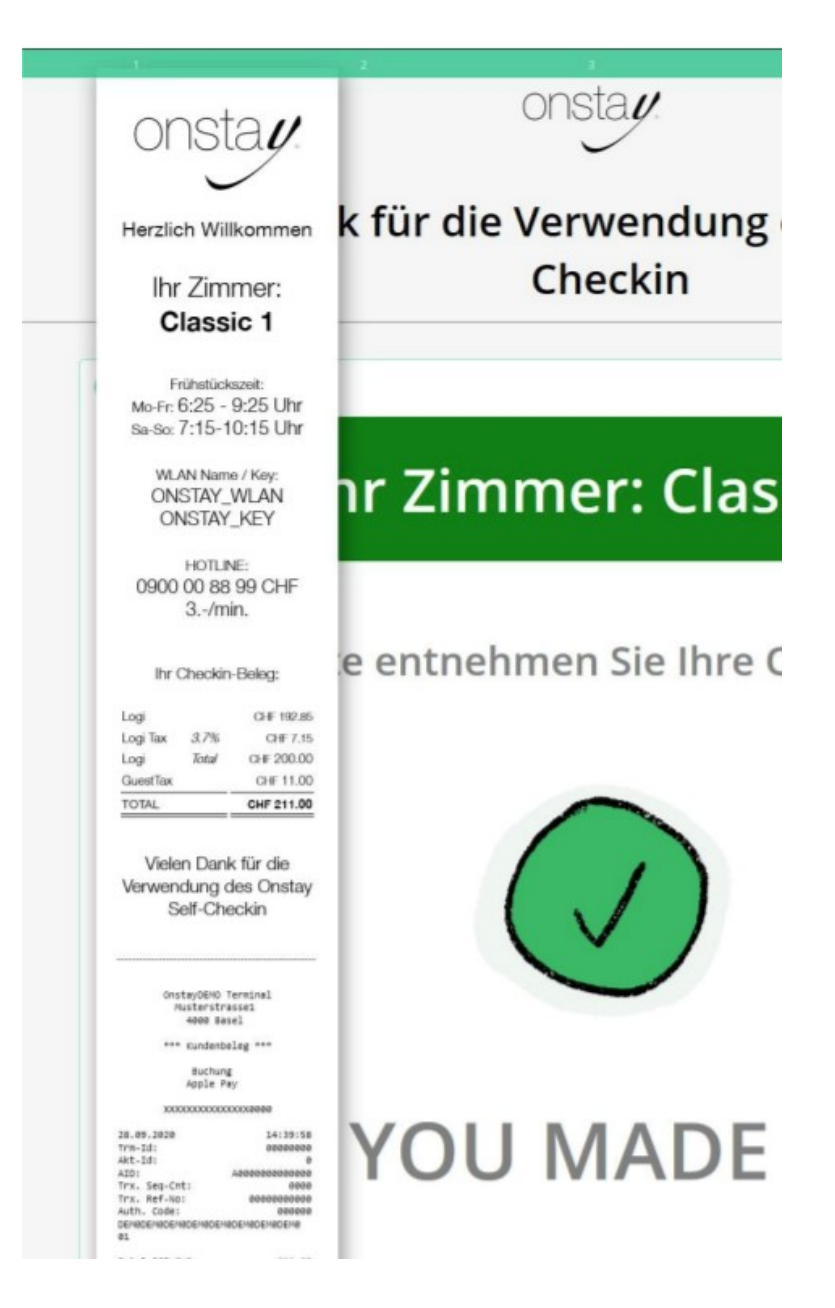

Wir wünschen Ihnen einen angenehmen Aufenthalt in unserem Haus!

Ihr Budget Motel Team